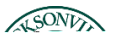

## How to Access and RevieWour Degree Audit in Seßervice

Step 1: Log into MyJU and select -o (OEÀ] X dZ v • o š ^ š µ vš W o vv]vPX

|                                                                                                    | 1 K.C. 973     |                |                             |                          |                                       |
|----------------------------------------------------------------------------------------------------|----------------|----------------|-----------------------------|--------------------------|---------------------------------------|
|                                                                                                    |                |                |                             |                          | R D Q T 1                             |
| 2008 (A CONSTRUCTION OF A CONSTRUCTION OF A CONSTRUCTION OFFA CONSTRUCTION OFFA CONSTRUCTUON OFFA CONSTRUCTUON OFFA CONSTRUCTUON OFFA CONSTRUCTUON OFFA CONSTRUCTUON OFFA CONSTRUCTUON OFFA CONSTRUCTUON OFFA CONSTRUCTUON OFFA CONSTRUCTUON OFFA CONSTRUCTUON OFFA CONSTRUCTUON OFFA CONSTRUCTUON OFFA CONSTRUCTUON OFFA CONSTRUCTUON OFFA CONSTRUCTUON OFFA CONSTRUCTUON OFFA CONS |                |                |                             | Choose a category to     | Consected<br>o <del>ot star</del> ted |
|                                                                                                    |                |                |                             |                          |                                       |
|                                                                                                    | ance           |                |                             |                          |                                       |
| ine:                                                                                                    | (C) <u>S</u>   | Hereiyou       | can view your latest        | statement and make a     | payment onl                           |
|                                                                                                    |                | 4              | 2 👝 1                       | ax Information           |                                       |
|                                                                                                    |                | Here-you can o | hang <u>e y</u> our consent | for e-delivery of tax in | formation.                            |
|                                                                                                    |                |                | anning                      |                          |                                       |
| volutor Record de la companya de la contra de la contra de la contra de la contra de la contra de la contra de<br>Na contra de la contra de la contra de la contra de la contra de la contra de la contra de la contra de la contr                                                                                                    |                |                | the second second for       | A                        | ymass od ach                          |
|                                                                                                    |                |                |                             |                          |                                       |
|                                                                                                    | <u>Gradena</u> |                |                             |                          |                                       |
|                                                                                                    |                |                |                             |                          |                                       |
| and a subscription of the second second second second second second second second second second second second s                                                                                                    | 2              |                |                             |                          |                                       |
|                                                                                                    |                |                |                             | <del>. "П</del>          |                                       |
|                                                                                                    |                |                |                             |                          |                                       |
|                                                                                                    |                |                | 1 m - 1 - 200               |                          |                                       |
| FORSEVIND WAR VODEL CAMELLIC CONDEL                                                                                                    |                |                | <u> </u>                    | eycalitett, vatalessa    | na sa sa ngas                         |

Step2 W ^ Go to My W CE } P CE his will bring you to your degree audit.

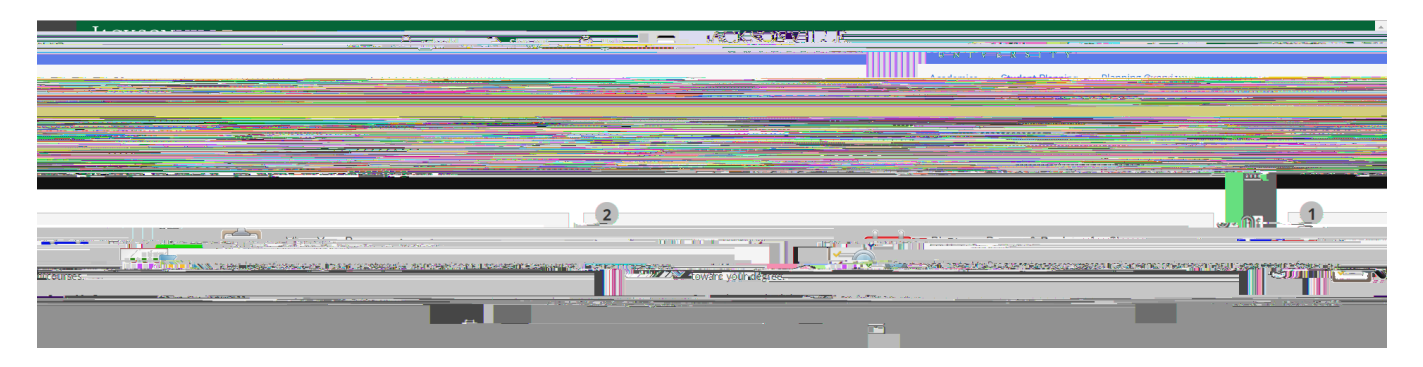

Step3: Verify correct academic program, view holds d review overall progress.

Step4: Scroll through audit to identify ompletedor in-progress requirements (green) planned courses (beige) and courses that have not been taken or planned (red).

Step5: To add a course to your academic plan